# TURN HOPE INTO ACTION AND REGISTER FOR MCSC RESCU ALERTS

#### Step 1

#### Access MCSC rescu

Using your preferred web browser, navigate to <u>https://rescu.mcsc.ca</u> and click 'Register to receive Alerts.'

If you are using a mobile device, click on the  $\triangle$  icon in the bottom right corner.

### Step 2

### **Complete the form**

Complete the form with your phone number, desired alert location (specific address/postal code or city and province). We do not track locations. To update your alert location, repeat this process and select "Update Location" under "What you would like to do."

| ister to receive alerts                                        | 4 |
|----------------------------------------------------------------|---|
| te: Std msg & data rates may apply                             |   |
| net would you like to do?                                      |   |
| baribe                                                         |   |
| p 1                                                            |   |
| se provide the following 2 pieces of information:              |   |
| r phone number*                                                |   |
| net is: 403-291-0705                                           |   |
| 3.291.6765                                                     |   |
| ar location"                                                   |   |
| styping your city/town name, or postal code, or street address |   |
| Celgery, AB, CAN                                               |   |
| or Partners                                                    |   |
| or Parciers                                                    |   |
| Submit                                                         |   |
|                                                                |   |

#### Step 3

## After Registration

After registering, you'll get a text with a code and link. Click the link to enter the code, then you will receive a confirmation message.

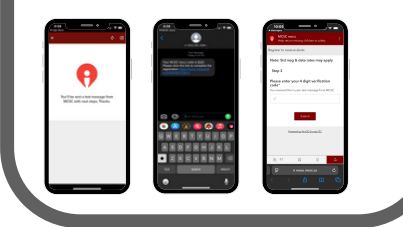

# Step 4

### Add to Home Screen

Access MCSC rescu instantly by adding it to your Home Screen.

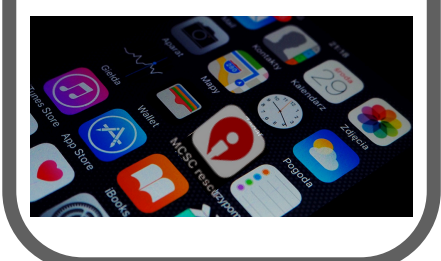

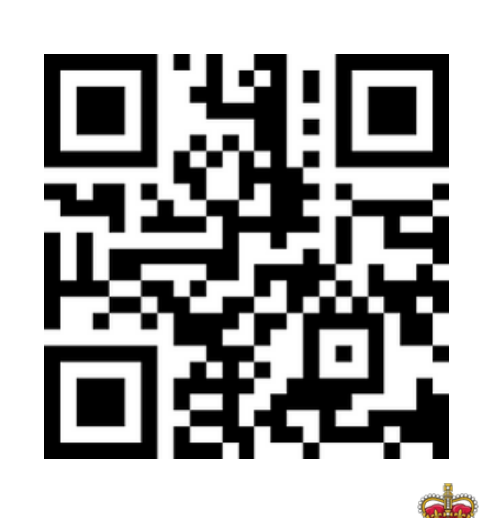

Missing Children Society of Canada